# **Recupero password Location Appliance**

# Sommario

Introduzione Prerequisiti Requisiti Convenzioni Cisco serie 2700 Location Appliance Connessione all'accessorio di posizione Procedura dettagliata per il recupero della password Informazioni correlate

#### **Introduzione**

In questo documento viene descritto come ripristinare una password root di Cisco serie 2700 Location Appliance.

## **Prerequisiti**

#### Requisiti

Nessun requisito specifico previsto per questo documento.

#### **Convenzioni**

Per ulteriori informazioni sulle convenzioni usate, consultare il documento <u>Cisco sulle convenzioni</u> nei suggerimenti tecnici.

## Cisco serie 2700 Location Appliance

La procedura di recupero della password descritta in questo documento è valida per tutte le versioni di Cisco Location Appliance.

#### Connessione all'accessorio di posizione

Completare i passaggi per connettersi alla porta della console di Location Appliance:

**Nota:** utilizzare un cavo console per collegarsi alla porta console. Altri cavi, ad esempio straightthrough, non funzionano sulla porta della console.

1. Utilizzare un cavo straight-through con connettori maschio a 9 pin e femmina a 9 pin per

collegare la porta COM 1 o COM 2 del computer alla porta RS-232 dell'accessorio di posizione.

- Aprire un programma di emulazione terminale sul computer. Nota: queste istruzioni descrivono l'utilizzo di Microsoft HyperTerminal come programma di emulazione terminale. Altri programmi sono simili.
- 3. Immettere un nome nella finestra Descrizione connessione.
- 4. Selezionare un'icona per la connessione.
- 5. Fare clic su OK.
- 6. Nella finestra Connetti a, utilizzare il menu a discesa Connetti tramite per scegliere la porta a cui è collegato il cavo.
- 7. Fare clic su OK.
- 8. Nella finestra Port Settings (Impostazioni porta), effettuare le seguenti selezioni:Bit per secondo (baud): **9600**Bit di dati: **8**Parità: **Nessuna**Bit di stop: **1**Controllo flusso: **Nessuna**
- 9. Fare clic su OK.
- 10. Premere Invio.

## Procedura dettagliata per il recupero della password

Per ripristinare la password di root di Location Appliance, completare i seguenti passaggi:

- 1. Ènecessario riavviare il sistema e attendere che venga visualizzata questa finestra. Il sistema non rimane qui a lungo, quindi bisogna essere molto veloci quando si vede questa finestra.
- 2. Una volta visualizzata questa finestra, premere Esc per accedere al menu di

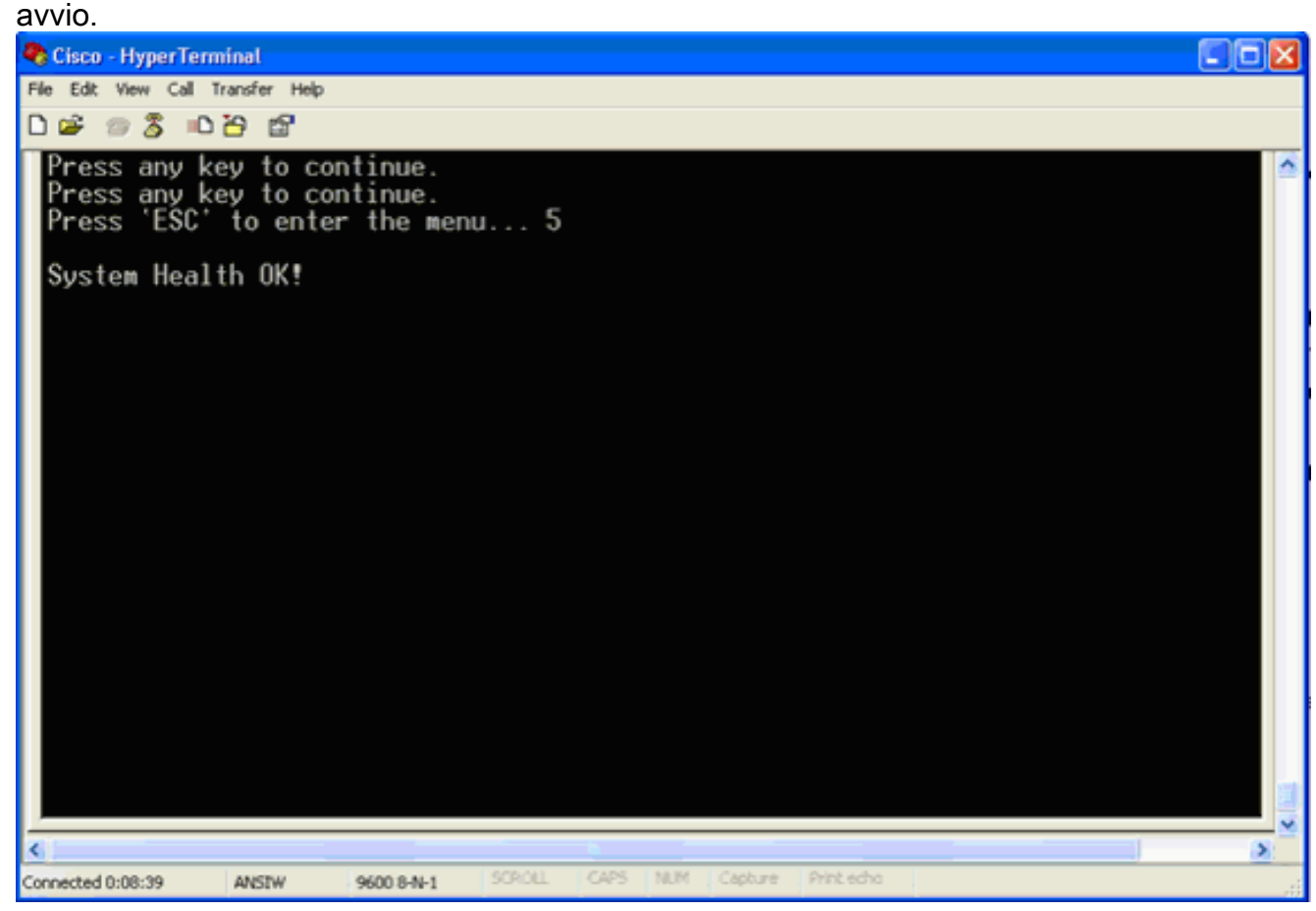

3. Selezionare **Red Hat Enterprise Linux ES (2.4.21-32.ELsmp)**, quindi premere **e** per eseguire la

#### modifica.

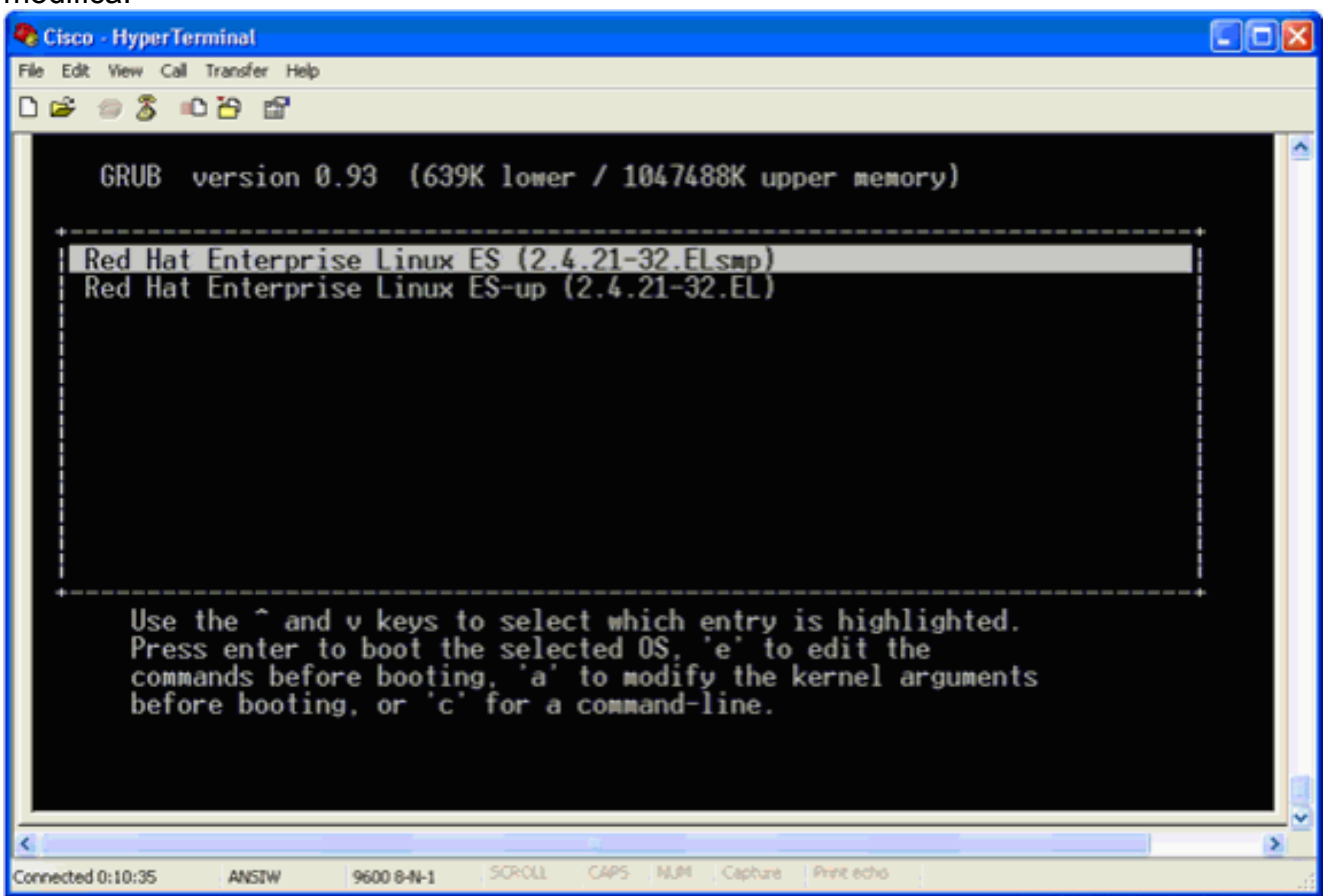

- 4. Passare alla riga che inizia con la parola kernel, quindi premere
  - Gisco HyperTerminal

     Pe Edx Vew Cal Transfer Help

     Perform Cal Transfer Help

     Perform Cal Transfer Help

     Perform Cal Transfer Help

     Perform Cal Transfer Help

     Perform Cal Transfer Help

     Perform Cal Transfer Help

     Perform Cal Transfer Help

     Perform Cal Transfer Help

     Perform Cal Transfer Help

     Perform Cal Transfer Help

     Perform Cal Transfer Help

     Use the ^ and v keys to select Help Transfer Transfer Help

     Use the ^ and v keys to select which entry is highlighted.

     Press' b' to boot, 'e' to edit the selected command in the boot sequence, 'c' for a command-line, 'o' to open a new line after ('0' for before) the selected line, 'd' to remove the selected line, or escape to go back to the main menu.

     Corrected 0:12:02
     MEW 9608:H1

     SCAL
     CAP Med Capture Protector

Viene visualizzata la seguente finestra:

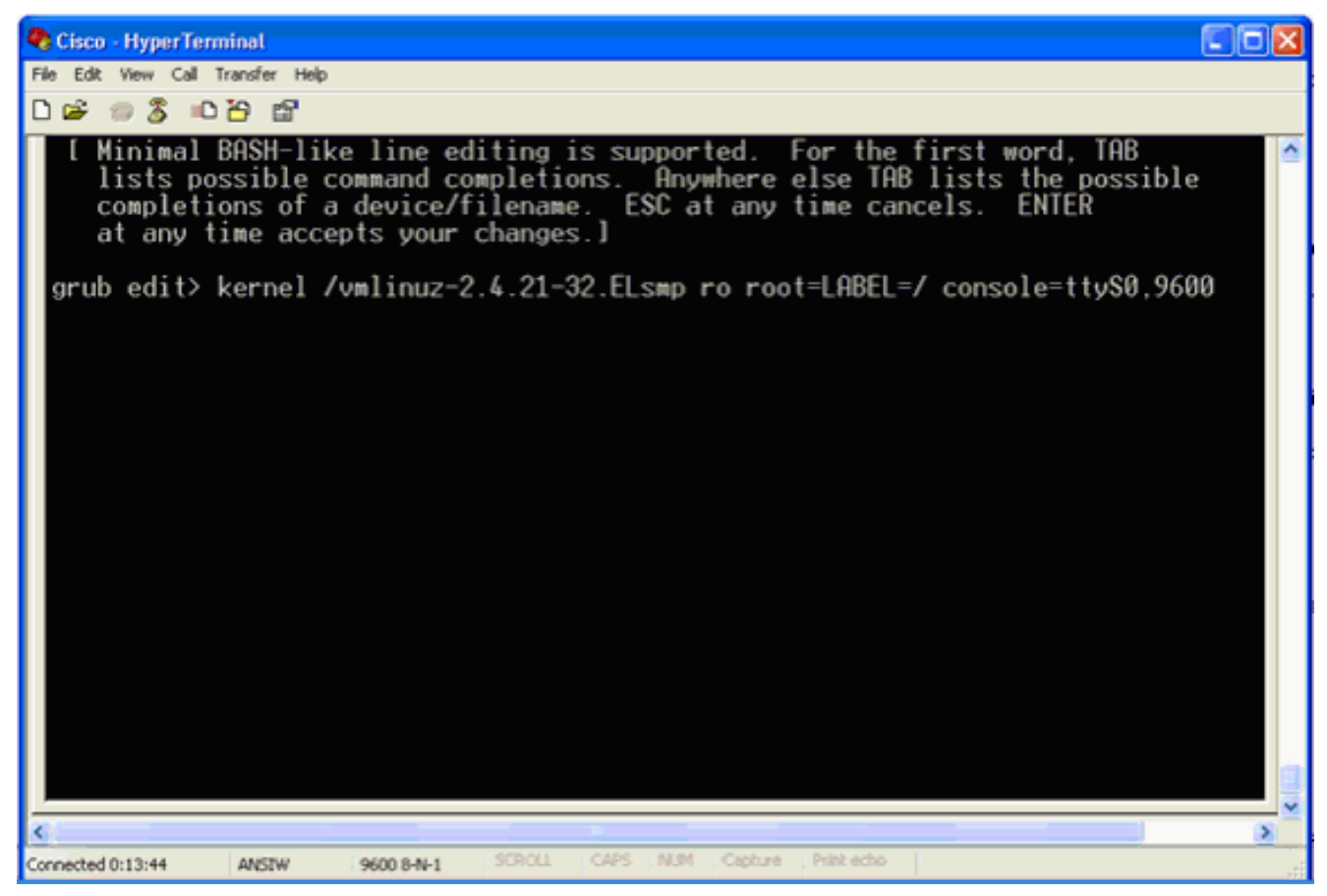

- 5. Passare alla fine della riga. Immettere uno spazio (per lasciare vuoto uno spazio), quindi immettere 1 e premere **Invio**.
- 6. Salvare le modifiche, quindi premere

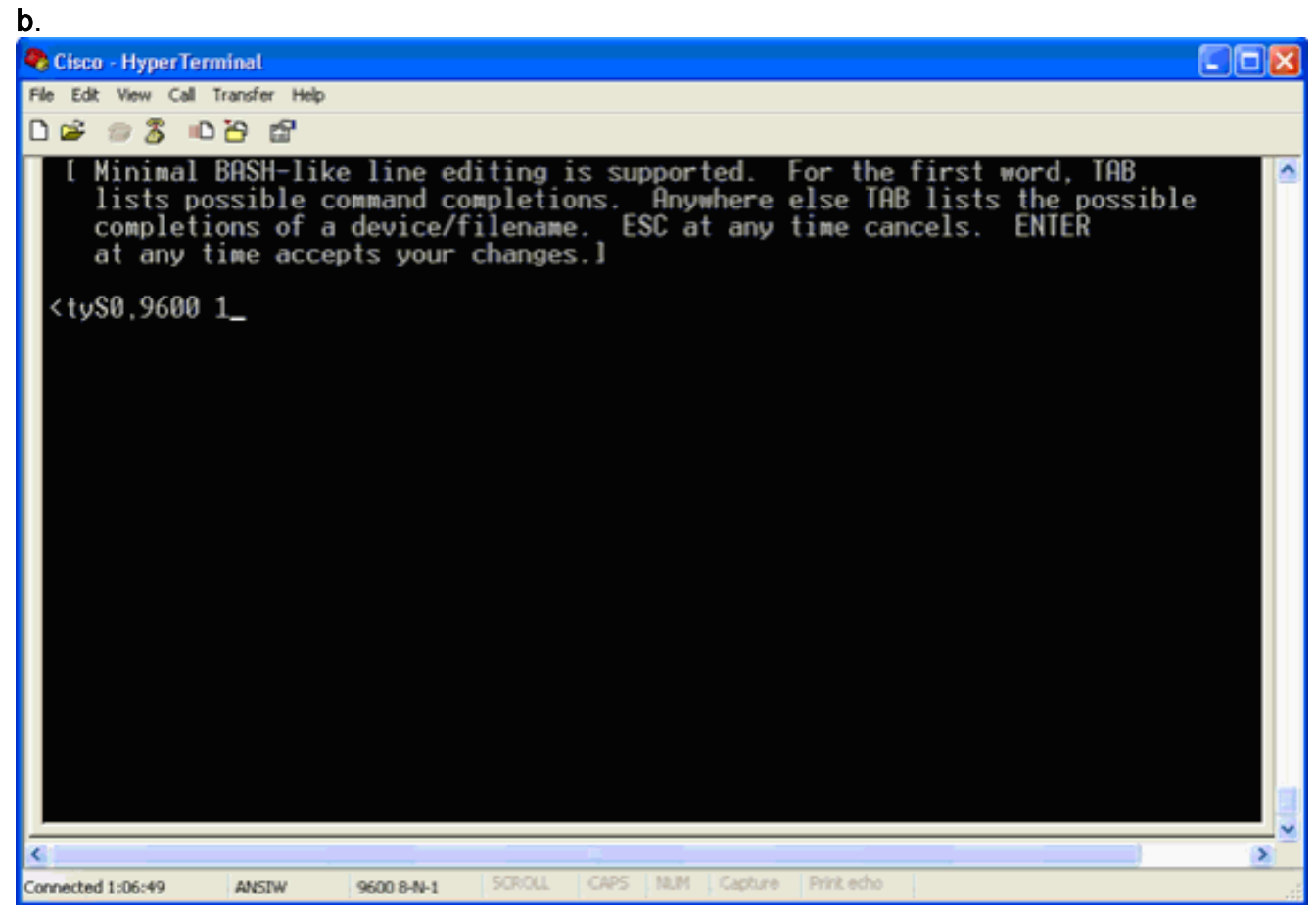

Questa finestra verrà restituita.

7. Premere b per avviare

#### l'avvio.

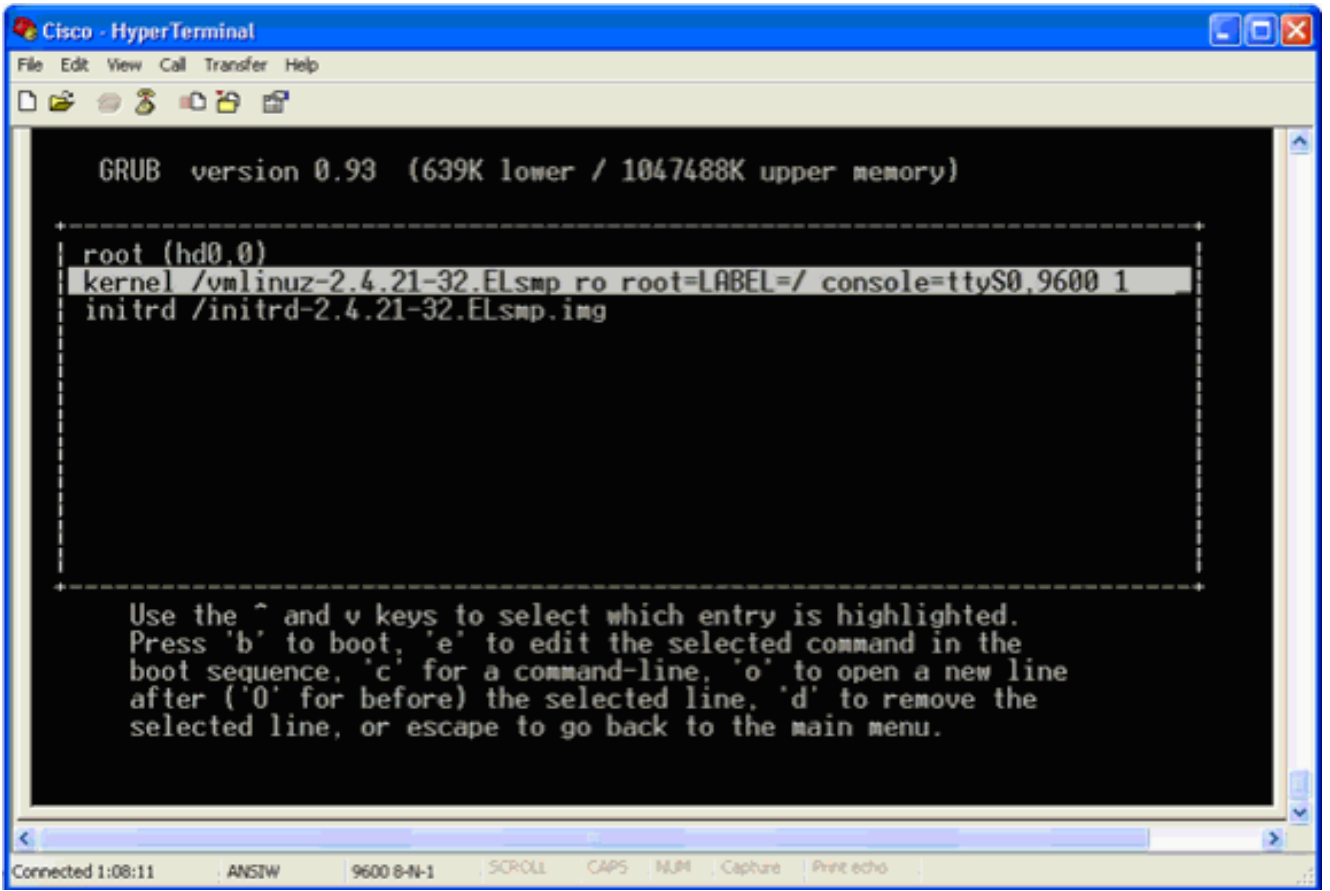

La sequenza di avvio può iniziare e alla fine si riceve un prompt della shell.

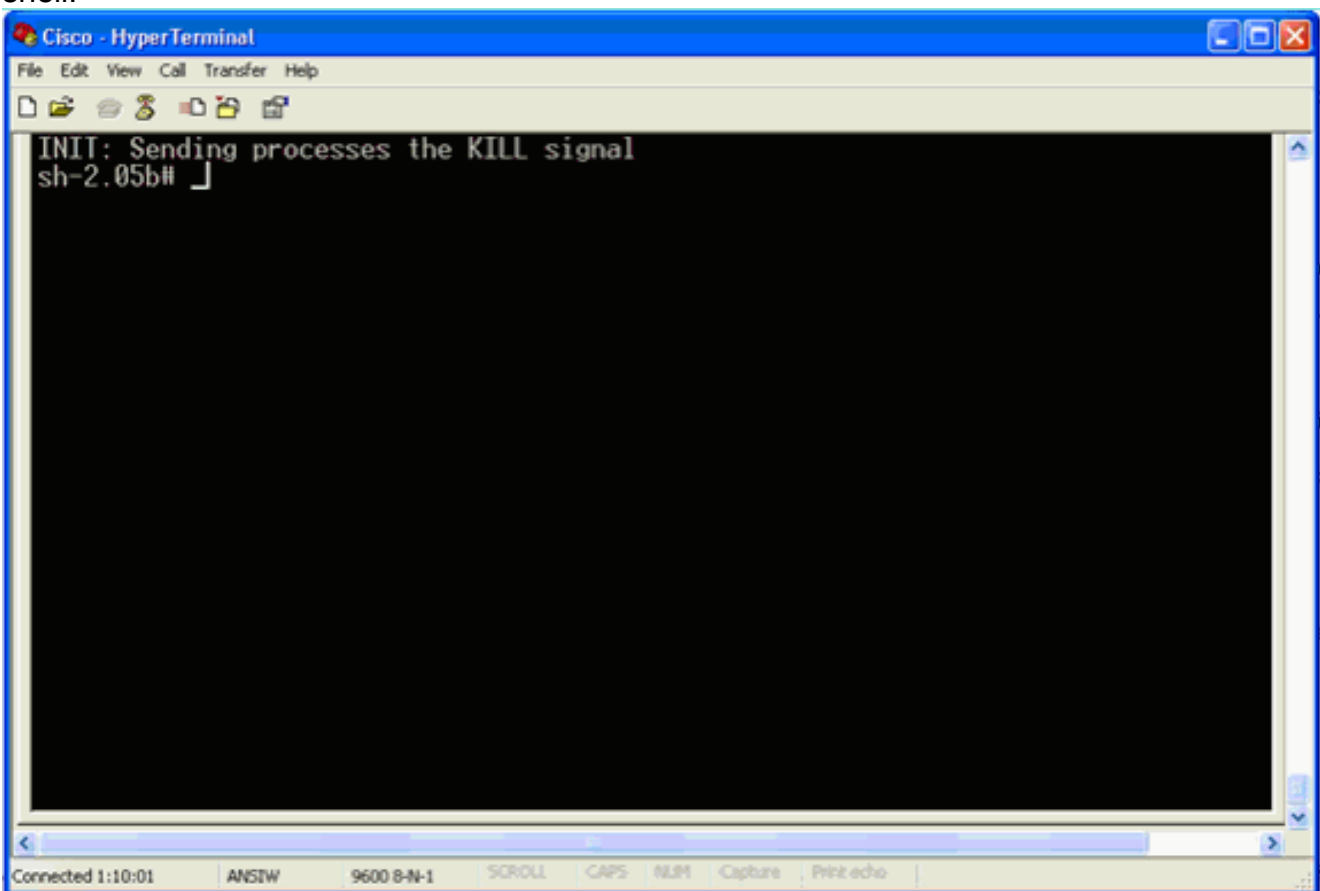

**Nota:** il prompt della shell non viene visualizzato se è stata impostata una password in modalità utente singolo.

8. Per modificare la password della radice, usare il comando passwd. Immettere e confermare

la nuova

password.

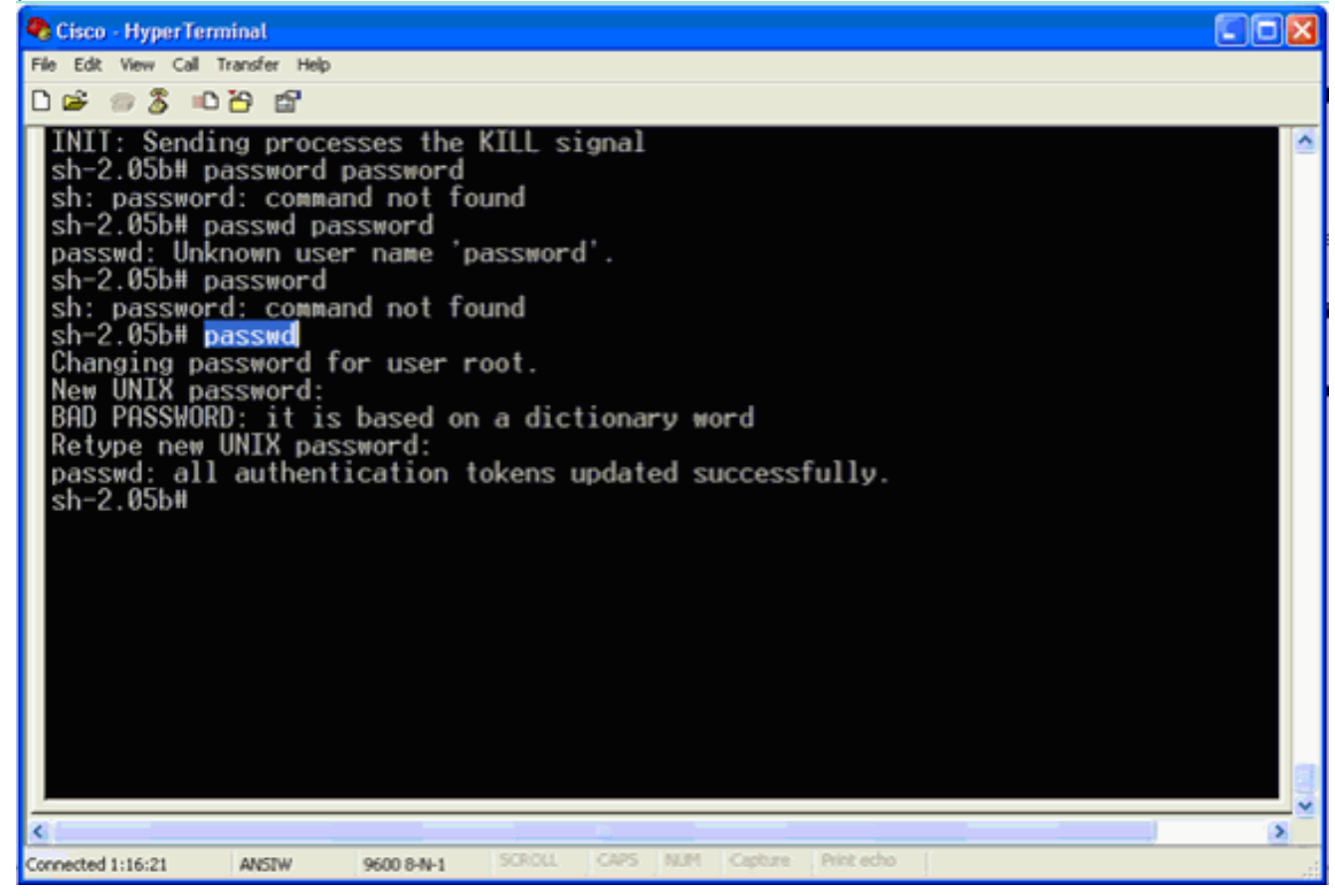

9. Immettere reboot al prompt della shell per riavviare il

sistema.

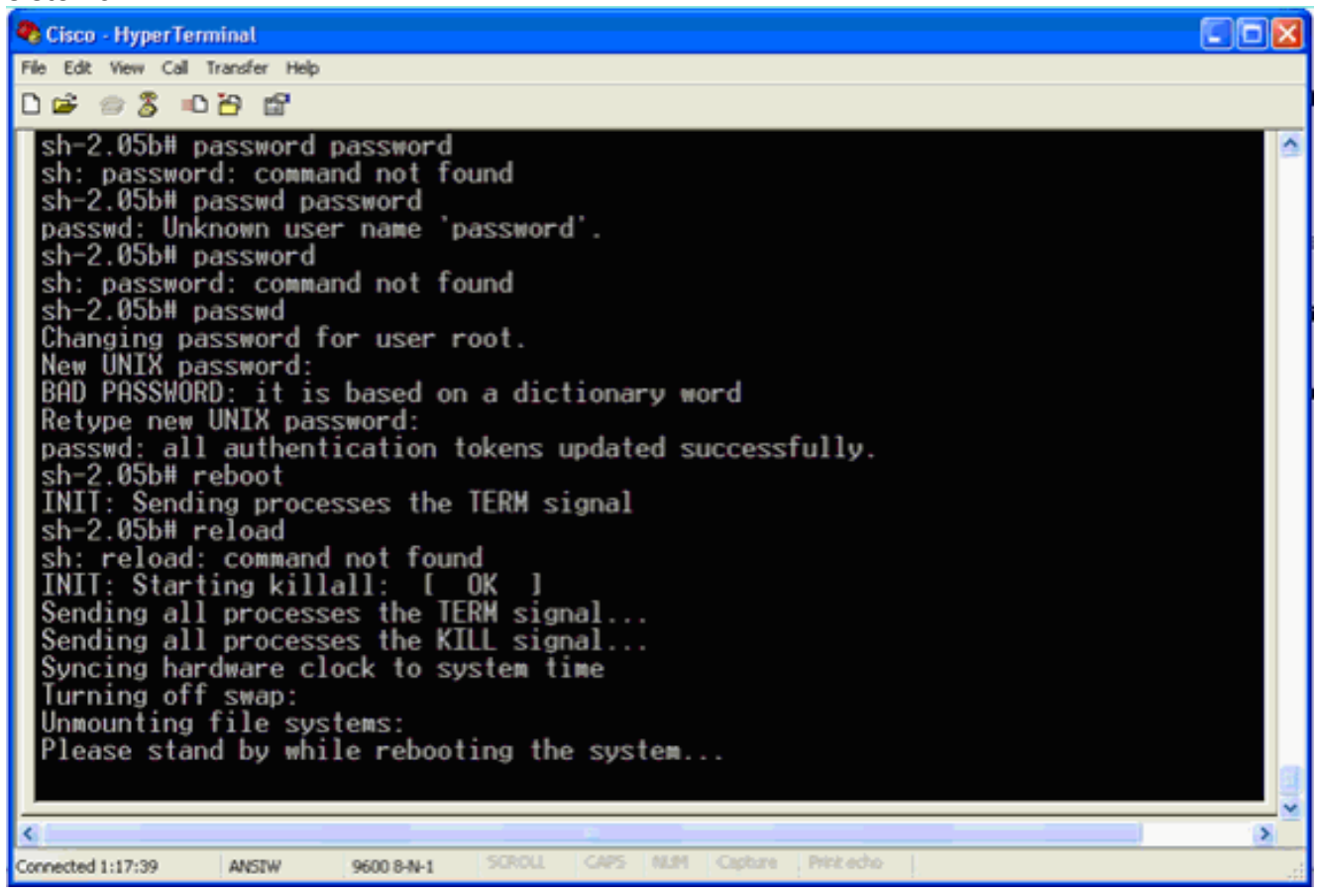

# Informazioni correlate

- Domande frequenti su Wireless Location Appliance
- Guida introduttiva a Cisco Wireless Location Appliance (versione 5.1 e successive)
- Guida alla configurazione di Cisco Location Appliance, versione 6.0
- Pagina di supporto wireless
- Documentazione e supporto tecnico Cisco Systems